### SECTION INTERNET : OUVRIR, ENREGISTRER ET FERMER DES PAGES HTML AVEC FRONTPAGE 2000

#### 1) Comment ouvrir le logiciel FRONTPAGE 2000?

Clique sur <u>Réseaux</u> puis sur <u>Connexion</u> Entre votre **Identifiant** et votre **Mot de passe** puis clique sur OK.

Clique sur Logiciels et cherche FrontPage 2000. Double clique sur frontPage 2000 ou clique sur Ouvrir

Tu dois obtenir :

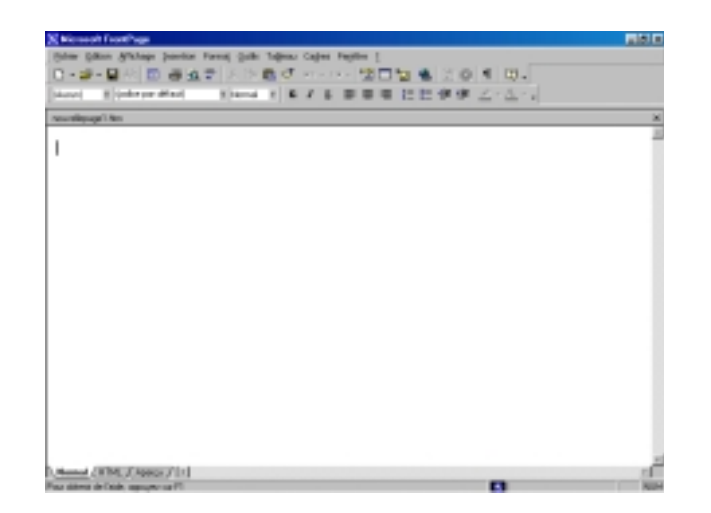

2) Comment enregistrer ta première page?

Tu obtiens une page blanche. C'est ta première page Internet ou page **HTML** Pour garder cette page, il faut l'enregistrer avec un nom de page que tu choisiras.

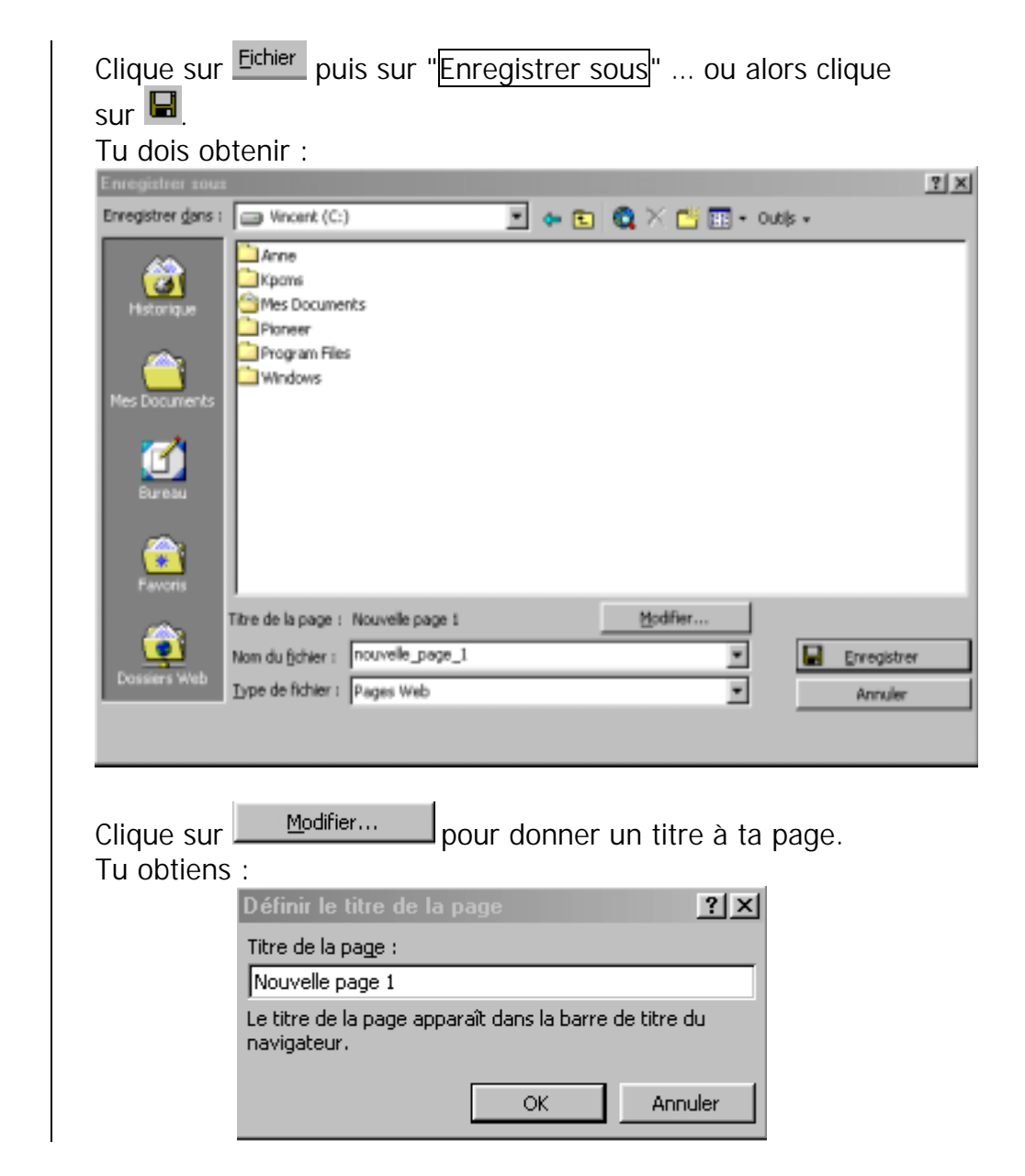

### SECTION INTERNET : OUVRIR, ENREGISTRER ET FERMER DES PAGES HTML AVEC FRONTPAGE 2000

A la place de "Nouvelle page 1", inscris le titre de ta page. Il faut mettre un titre significatif.

Clique ensuite sur OK.

Maintenant il faut donner un Nom à ton fichier HTML.

Dans la barre :

nouvelle\_page\_1

A la place de "nouvelle\_page\_1" inscris le nom de ton fichier. ATTENTION :

Pour les noms de fichier, il ne faut pas d'accent, pas d'espace et pas de caractère du style ({[ ....etc.

Exemple : mapage

Ensuite il faut indiquer à l'ordinateur à quel endroit il doit enregistrer cette page.

Dans la barre :

Vincent (C:)

Clique sur pour selectionner l'endroit prévu pour tes pages personnelles. Si tu ne le connais pas demande aux personnes qui s'occupent de toi dans la salle.

Tu as terminé de donner tous les renseignements pour pouvoir enregistrer ta page. Il te reste à cliquer sur

Enregistrer

et hop le tour est joué !!!! 😊

## Petit exercice d'application :

- 1 ) Clique sur D pour ouvrir une nouvelle page.
- 2) Enregistre cette page
  - Titre : Accueil de ma page personnelle
  - Nom HTML : Accueil
- 3 ) Clique sur D pour ouvrir une nouvelle page.
- 4) Enregistre cette page
  - Titre : Deuxieme page de mon site personnel
  - Nom HTML : page02
- 5 ) Clique sur D pour ouvrir une nouvelle page.
- 6) Enregistre cette page
  - Titre : Troisième page de mon site personnel
  - Nom HTML : page03

Maintenant tu peux fermer toutes ces pages en cliquant sur  $\succeq$  en haut à droite de ta page. (Pour fermer les trois pages, il faut cliquer trois fois ).

Attention : Il y a aussi 🛎 en haut de la fenêtre de Frontpage. Il ne faut pas se tromper.

### SECTION INTERNET : OUVRIR, ENREGISTRER ET FERMER DES PAGES HTML AVEC FRONTPAGE 2000

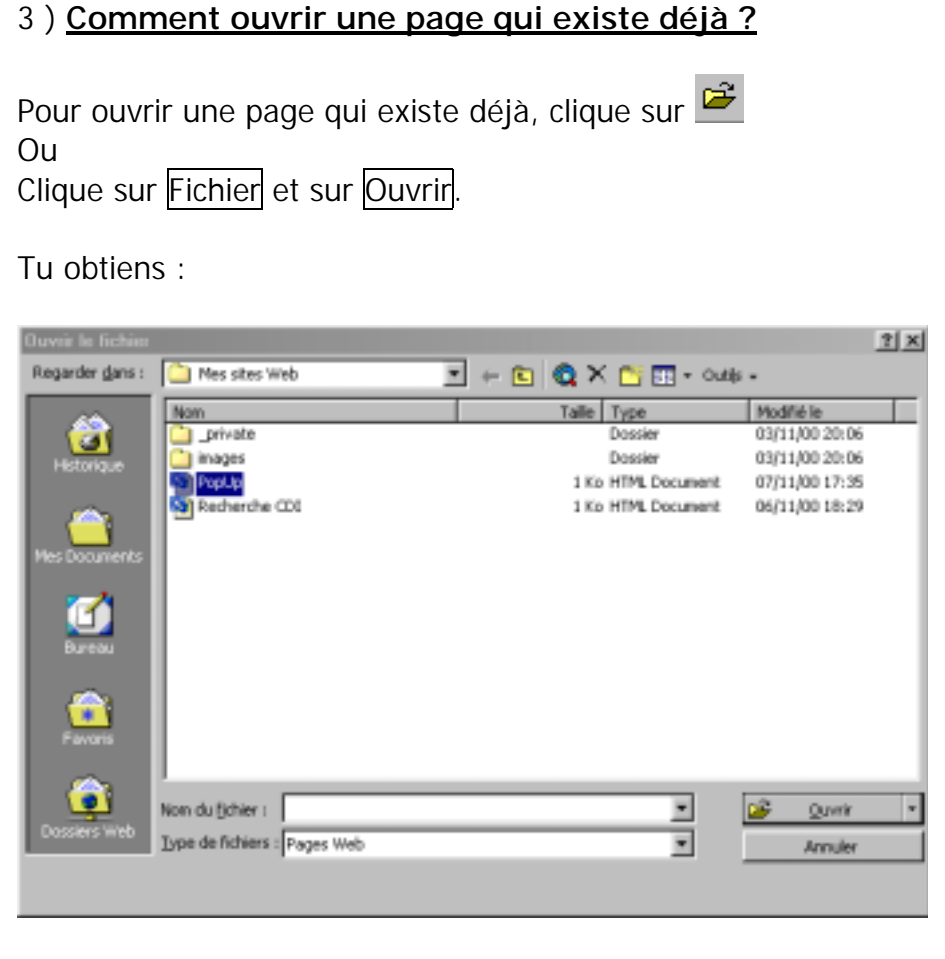

-

Dans la barre :

🖃 Vincent (D:)

Clique sur et retrouve l'endroit où la page a été enregistrée. Lorsque tu as retrouvé l'endroit, il te reste à cliquer sur le nom du fichier et ensuite sur <u>Quvrir</u>

# Petit exercice d'application :

1 ) Ouvre la page accueil.htm que tu as enregistrée dans l'exercice précédent.

2 ) Ouvre la page page02.htm que tu as enregistrée dans l'exercice précédent.

3) Ouvre la page page03.htm que tu as enregistrée dans l'exercice précédent.

Fais signe à un de tes professeurs pour qu'il puisse venir vérifier tes connaissances... 🕲

|                              | Auto Evaluation |     | Evaluation du prof |     |
|------------------------------|-----------------|-----|--------------------|-----|
| Ouvrir un<br>nouvelle page   | OUI             | NON | OUI                | NON |
| Enregistrer une page         | OUI             | NON | OUI                | NON |
| Fermer une page              | OUI             | NON | OUI                | NON |
| Ouvrir une page<br>existante | OUI             | NON | ουι                | NON |